| Środki bezpieczeństwa                           | 。2  |
|-------------------------------------------------|-----|
| 1. Wprowadzenie                                 | 4   |
| 1.1 Główne informacje                           | 4   |
| 1.2 Cechy                                       | 4   |
| 1.3 Zawartość opakowania.                       | 5   |
| 2. Instalacja monitora                          | 5   |
| 2.1 Podstawowa instalacja                       | 6   |
| 2.2 System montażu ściennego ze standardem VESA | 7   |
| 2.2 Podłączanie kabla sygnałowego               | 7   |
| 2.3 Podłączanie kabla audio                     | 7   |
| 2.4 Podłączanie kabla zasilającego              | 7   |
| 2.5 Włączanie                                   | 8   |
| 2.6 Auto test.                                  | 8   |
| 2.7 Ustawianie obrazu                           | 8   |
| 3. Funkcje                                      | 9   |
| 3.1 Przycisk włączania/wyłączania               | 9   |
| 3.2 Wskaźnik diody LED                          | 9   |
| 3.3 Klawisze kontrolne OSD                      | 9   |
| 3.4 Menu OSD                                    | .10 |
| 3.5 Tryb bezpieczeństwa                         | 0 0 |
| 15                                              |     |
| 3.6 Przewodnik czasowy                          | 15  |

# SPIS TREŚCI

1

| 3.7 F | Plug play               |   |        |        |
|-------|-------------------------|---|--------|--------|
| 3.8   | Zarz                    | ą | dzanie | energi |
| ą     |                         |   |        |        |
| 3.9 U | Jstawianie głośności    |   |        |        |
| 4 \$  | pecyfikacja             |   |        |        |
| 5 F   | Rozwiązywanie problemów |   |        | 20     |

## Środki bezpieczeństwa:

- 1. Przed rozpoczęciem używania monitora przeczytaj uważnie instrukcję.
- 2. Przeczytaj poniższe instrukcje oraz zatrzymaj je do późniejszego użytku.
- 3. Podczas czyszczenia odłącz monitor z gniazda zasilającego. Nie używaj żadnych preparatów w aerozolu lub innych płynów. Używaj miękkiej ściereczki lub specjalnych środków czyszczących do monitorów LCD.
- 4. Nie używaj preparatów, które nie są przeznaczone do czyszczenia gdyż mogą spowodować trwałe uszkodzenia.
- 5. Podczas odłączania od źródła zasilania zawsze rób to trzymając wtyczkę. Nigdy nie ciągnij za kabel.
- 6. Nie stawiaj niczego na kablu zasilającym oraz zabezpiecz go przed deptaniem.
- 7. Nie ustawiaj monitora blisko źródła wody jak na przykład wanny, umywalki, zlewu, pralki, basenu itd.
- 8. Otwory wentylacyjne mają zapewnić odpowiednią ochronę urządzenia przed przegrzaniem. Nie umieszczaj zatem monitora na łóżku, sofie, dywanie lub innych miękkich powierzchniach. Nie ustawiaj monitora blisko kaloryfera lub

innego źródła ciepła.

- 9. Należy umieścić monitor co najmniej 5 cm od ściany.
- 10. Używaj monitora korzystając z zalecanego źródła zasilania. W razie dodatkowych pytań, skontaktuj się ze sprzedawcą.
- 11. Monitor wyposażony jest w trój-bolcową wtyczkę z uziemieniem. Jeśli nie uda ci się włożyć wtyczki do gniazda zasilającego, skontaktuj się z elektrykiem w celu wymiany gniazdka.
- 12. Upewnij się, że gniazdo oraz kabel zasilający dostarczą wystarczającą moc.
- 13. Ustaw monitor w bezpiecznym miejscu a wszelkie kable rozmieść tak, aby nikt nie mógł ich deptać.
- 14. Przestrzegaj ostrzeżeń i instrukcji.
- 15. Nie przeciążaj gniazd zasilających i nie rozciągaj kabli, grozi to pożarem lub porażeniem prądem elektrycznym.
- 16. Nie otwieraj i nie próbuj naprawiać samodzielnie ekranu LCD. Wewnątrz obudowy znajduje się niebezpiecznie wysokie napięcie, które może narazić użytkownika porażeniem prądem elektrycznym.
- 17. Odłącz monitor z gniazda zasilającego i skontaktuj się z serwisem, gdy zauważysz:
- Kabel zasilający jest postrzępiony lub zniszczony.
- Gdy monitor został upuszczony lub obudowa została zniszczona.
- Gdy na monitorze widoczne są wyraźne zmiany.
- 18. Kabel zasilający jest głównym elementem odłączającym zasilanie

- 19. Odłącz kabel zasilający gdy nie używasz monitora przed dłuższy czas.
- 20. Zapewnij prawidłową wentylację I chroń monitor przed dużym nasłonecznieniem, przegrzewaniem i wilgocią.
- 21. Monitor musi być przechowywany w temperaturze --20°C-55 °C.Inaczej zostanie narażony na trwałe uszkodzenia.

## 1. Wprowadzenie

## Główne informacje.

Monitor jest wysoce zaawansowanym monitorem kolorowym. Posiada ekran TFT LCD o przekątnej 22" oraz wbudowany zasilacz. Monitor ma zgrabne gabaryty co ułatwia umieszczenie go w ciasnych miejscach. Cechy:

- Tryb pracy: 1680\*1050@60 HZ
- Kąt widzenia: H: 160 V: 160
- Aktywny obszar: 473。76 mm\* 296。10 mm
- Rozmiar Pikseli : 0.282 mm \*0.2825mm
- Maks. jasność: 300cd/m<sup>2</sup>
- Maks. kontrast: 800:1

- Czas reakcji: 5MS
- Kolor : 16.7 M
- Oszczędność energii zgodna z EPA ENERGY STAR oraz VESA DPMS.
- Automatyczny balans. Kiedy jest podłączony do różnych kart graficznych, monitor może kalibrować kolor biały i czarny.
- Plug & play, kompatybilny z Windows 9\* & ME&NT&2000&XP oraz VESA DDC1/2B.

## Zawartość opakowania.

Przed rozpoczęciem użytkowania monitora, upewnij się, że wszystkie poniższe elementy znajdują się w opakowaniu.

- Monitor LCD
- Kabel zasilający, kabel sygnałowy VGA, kabel sygnałowy DVI-D (opcjonalanie), kabel Audio (opcjonalnie)
- Instrukcja obsługi

Jeśli brakuje któregoś z powyższych elementów, skontaktuj się ze sprzedawcą lub wsparciem technicznym.

## 2. Instalacja monitora

Przed zainstalowaniem monitora, przeczytaj poniższe uwagi.

#### Pozycja

Ustaw monitor w takiej pozycji, aby światło nie padało bezpośrednio na monitor lub odbijało się na ekranie.

## Wysokość

Podczas oglądania, górna krawędź monitora powinna leżeć nieco poniżej poziomu oczu użytkownika.

## Nachylenie

Aby zapobiec zmęczeniu oczu zalecane jest lekkie pochylenie monitora.

## 2.1 Podstawowa instalacja (Rys. 1)

1. Po wyjęciu monitora z kartonu, ostrożnie obróć go na przednią stronę.

2. Ustaw 3 bolce znajdujące się na podstawce na równi z tymi znajdującymi się w monitorze i następnie skręć je śrubokrętem.

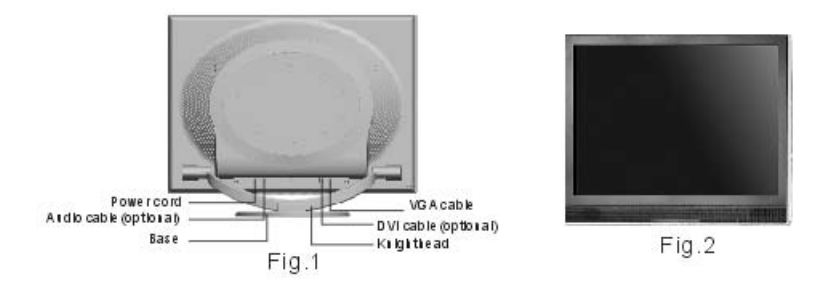

## 2.2 System montażu ściennego ze standardem VESA (Rys. 2)

1. Przy pomocy śrubokrętu odkręć 2 śruby. Następnie odłącz podstawkę od monitora. W celu uniknięcia zagubienia śrub sugerujemy przykręcić je ponownie do tylnego panelu monitora.

2. Przeczyść kabel sygnałowy, kabel zasilający i kabel audio.

3. Zamocuj części do montażu ściennego (części opcjonalne zgodne ze standardem VESA) na tylnym panelu monitora tak, aby zamocować monitor na ścianie.

#### 2.3 Podłaczanie kabla sygnałowego

Podłącz kabel sygnałowy VGA i DVI do portu komputera. Następnie przymocuj obudowę śrubami. Podłącz drugi koniec kabla sygnałowego do odpowiedniego wejścia (port VGA lub DVI) i także przymocuj śrubami.

#### 2.4 Podłączanie kabla Audio

Podłącz jeden koniec kabla audio do portu audio komputera. Drugi koniec przewodu podłącz do wejścia audio monitora.

#### 2.5 Podłączanie kabla zasilającego

Podłącz jeden koniec kabla zasilającego do gniazda wejściowego monitora. Drugi koniec podłącz do gniazda zasilającego. Załóż obudowę na tylna część monitora.

## 2.6 Włączanie

Włącz zasilanie w monitorze oraz komputerze. Gdy monitor jest włączony, dioda LED będzie się świecić na zielono lub niebiesko. Jeśli dioda LED zacznie mrugać na czerwono, sprawdź połączenie video kabla sygnałowego.

#### 2.7 Auto test

Jeśli nie będzie poziomego ani pionowego sygnału synchronizacji, monitor wyświetli informację, jak na Rys.4, aby zasygnalizować brak sygnału. Po kilku sekundach, monitor wejdzie w tryb oszczędności energii. Jeśli monitor otrzyma sygnał video, powróci do normalnego trybu.

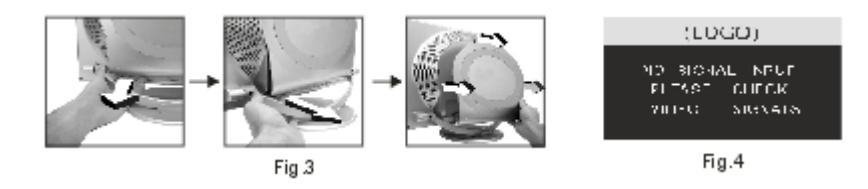

2.8 Ustawianie obrazu

Aby uzyskać prawidłowy obraz, musisz go ustawić. Przejdź do rozdziału 3 "operacje monitora"

## 3. Funkcje

Panel kontrolny OSD

Rys. 5 jest poglądowym wyglądem monitora. Modele różnią się między sobą klawiszami oraz przednim panelem.

## 3.1 Przycisk włączania/wyłączania

Dotykowy cyfrowy klawisz kontrolny. Używany jest do włączania i wyłączania monitora.

#### 3.2 Wskaźnik diody LED

Podczas pracy monitora dioda LED świeci na zielono lub niebiesko. Jeśli monitor jest w trybie oszczędzania energii, dioda LED będzie mrugać na czerwono. Jeśli wyłączysz monitor, dioda LED będzie wyłączona. Kiedy dioda LED jest wyłączona, monitor jest wyłączony; ale nadal naelektryzowany. Dla bezpieczeństwa, odłącz kabel zasilający jeśli nie używasz monitora.

#### 3.3 Klawisze kontrolne OSD

3.3.1 Klawisz Auto

Klawisz używany jest w funkcji automatycznego ustawiania. Dzięki niemu uzyskasz optymalne wyświetlenie obrazu (tylko w trybie VGA).

3.3.2 Klawisz +/-

Te dwa klawisze pozwolają przechodzić pomiędzy poszczególnymi funkcjami menu. Ustawianie rożnych funkcji może się odbywać bezpośrednio przez klawisz +/- .

 $3.3.3 \leftarrow \text{klawisz}$ 

Potwierdzenie klawiszem pokaże menu i zakończy potwierdzenie funkcji.

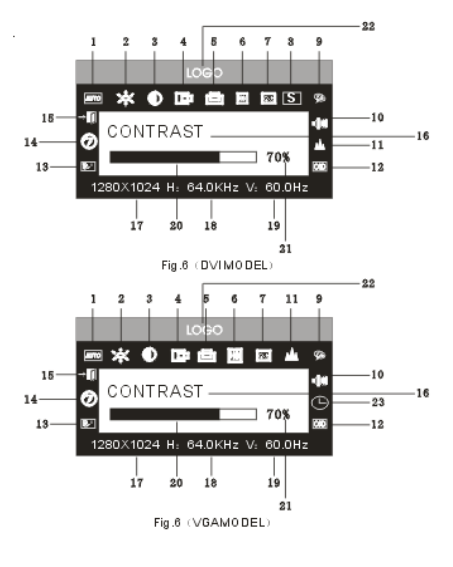

#### 3.4 Menu OSD

3.4.1 Znaczenie menu w trybie VGA (Rys. 6):

Auto adjustment (Autodostowanie) 2. Brightness (Jasność) 3. Contrast (Kontrast) 4. H-position (Pozycja pozioma) 5.
V-position (Pozycja pionowa)

6. Clock (Zegar) 7. Phase (Faza) 8. Signal source (Źródło sygnału) 9. Color adjustment (Ustawienie koloru)

10. Volume (Głośność) 11. Sharpness (Ostrość) 12. OSD position/ transparence (Pozycja OSD/Jasność) 13. Recall (Sygnał cyfrowy) 14. Language (Język) 15. Exit (Wyjście) 16. Selected function name (Wybrana nazwa funkcji) 17. Resolution (Rozdzielczość) 18. H-frequency (częstotliwość odchylania poziomego) 19. V-frequency (częstotliwość odchylania pionowego) 20. Progressive bar of adjustment (Suwak wartości) 21. Percentage of adjustment (Procent wartości)22. LOGO klienta 23. OSD display time (Wyświetlanie czasu OSD)

## 3.4.2 Znaczenie menu w trybie DVI (Rys.7)

1. Brightness (Jasność) 2. Contrast (Kontrast) 3. Sharpness (Ostrość) 4. Volume (Głośność) 5. OSD menu display time (Wyświetlanie czasu menu OSD) 6. Transparence (Przeźroczystość) 7. OSD position (Pozycja OSD) 8. Signal source (Źródło sygnału) 9. 9300 K 10. 7800k 11. 6500 K 12.User (Użytkownik) 13. Recall 14. Language (Język) 15. Exit (Wyjście)

16. Selected function name (Wybrana nazwa funkcji) 17. Resolution (Rozdzielczość)18. H-frequency (częstotliwość odchylania poziomego)V-frequency (częstotliwość odchylania pionowego)

20. Progressive bar of adjustment (Suwak wartości) 21. Percentage of adjustment (Procent wartości) 22.LOGO klienta

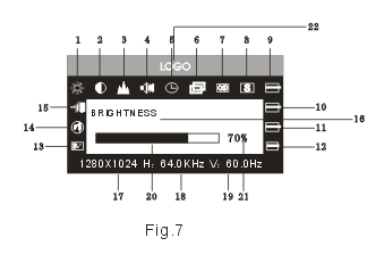

## 3.4.3 Tabela funkcji:

|      | Wyświetlacz                  | Funkcja                                  |
|------|------------------------------|------------------------------------------|
| AUTO | Auto dostosowanie            | Funkcja automatycznego ustawiania.       |
| *    | Jasność                      | Regulacja poziomu jasności               |
| •    | Kontrast                     | Regulacja poziomu kontrastu              |
| ٥    | Ustawienie obrazu w poziomie | Przesunięcie pozycji obrazu w lewo lub w |
| æ    |                              | prawo                                    |
| ***  |                              |                                          |
| 22   |                              |                                          |
| d.   |                              | 12                                       |
| Ś    |                              | 12                                       |

19.

|          | Ustawienie obrazu w pionie       | Przesunięcie pozycji obrazu w górę lub w dół. |  |
|----------|----------------------------------|-----------------------------------------------|--|
| Zegar    |                                  | Ustawienie częstotliwości pikseli             |  |
|          | Faza                             | Dostosowanie fazy zegara pikseli              |  |
|          | Ostrość                          | Regulacja poziomu ostrości obrazu             |  |
|          | Kolor                            | Regulacja poziomu koloru obrazu               |  |
| 9300     | 9300 k                           | Ustawianie temperatury koloru 9300k           |  |
| 7800     | 7800k                            | Ustawianie temperatury koloru 7800k           |  |
| 6500     | 6500k                            | Ustawienie temperatury koloru 6500k           |  |
| User     | Tryb użytkownika                 | Ustawianie trybu użytkownika                  |  |
| W-B      | Automatyczny balans koloru       | Automatyczny balans koloru                    |  |
| 48       | Głośność                         | Ustawianie głośności                          |  |
| O        | Czas wyświetlania OSD            | Ustawianie czasu wyświetlania OSD             |  |
| 60       | Ustawianie OSD                   | Ustawianie parametrów OSD                     |  |
| (00)     | Ustawienie obrazu w poziomie OSD | Przesuwanie menu w lewo lub w prawo           |  |
| <b>.</b> | Ustawienie obrazu w pionie OSD   | Przesuwanie menu do góry lub w dół            |  |

# 

|  | Przeźroczystość OSD | Ustawianie przeźroczystości OSD            |
|--|---------------------|--------------------------------------------|
|  | Źródło sygnału      | Zmiana trybu sygnału pomiędzy VGA oraz DVI |
|  | Sygnał cyfrowy      | Przywracanie ustawień fabrycznych          |
|  | Język               | Wybór języka                               |
|  | Wyjście             | Wyjście z menu                             |

3.4.4 Specjalne funkcje

1. Ustawianie koloru ( ): po wybraniu tej funkcji, monitor wejdzie do podmenu (Rys.7), dostępnych będzie 5 opcji: a, 9300 k; b, 7800K; C, 6500 k ; d: User; e: W-B Selecting User. Po wejściu do trybu użytkownika można ustawić wartości R/G/B tak, aby uzyskać satysfakcjonujący kolor. Wybranie W-B spowoduje wejście w tryb balansu koloru. Monitor automatycznie ustawi referencyjnie kolor czarno-biały, aby uzyskać optymalny balans koloru.

2. Ustawianie R/G/B ( IDIDI): w trybie " UŻYTKOWNIK", monitor automatycznie wejdzie w tryb ustawiania R/G/B, naciśnij klawisz "←", pojawi się

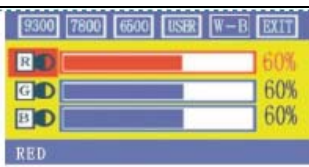

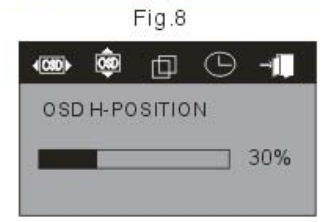

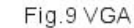

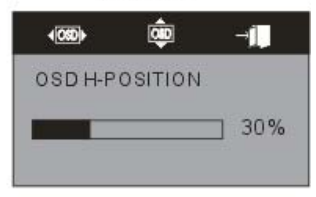

Fig.10 DVI

odpowiednia opcja i ustaw przez "+/- ", a następnie naciśnij ←", aby wyjść.

# 3. Język 🏵

Dostępnych jest wiele języków.

- 4. Pozycja menu OSD ( ) kiedy wybierzesz pozycję, możesz ustawić obraz w poziomie oraz obraz w pionie menu OSD i przeźroczystość (Rys. 9: VGA. Rys. 10: DVI)
- 5. Ustawianie ostrości ( 🃥 ) Ustawianie ostrości obrazu

## 3.5 Tryb bezpieczeństwa

Kiedy sygnał video przekracza zakres częstotliwości, monitor MCU zatrzyma poziome i pionowe przeszukiwanie, aby chronić monitor..

Na ekranie pojawi się rys.11. Po kilku sekundach, monitor wejdzie w tryb wyłączenia. Zrestaruj komputer i zresetuj zakres częstotliwości.

#### OUT OF RANGE WORKING FREQUENCY RANGE HF:30KHZ-80KHZ VF:55HZ-75 HZ Max.Res:1680X1050 CURRENT MODE: HF:91.0KHZ VF:84.9HZ

Fig.11

## 3.6 Przewodnik czasowy

| S/N Tryb Rozdzielczość Częstotliwość Częstotliwość Dostępne | wejście |
|-------------------------------------------------------------|---------|
|-------------------------------------------------------------|---------|

|    |      |            | odchylania | odchylania | sygnałowe      |
|----|------|------------|------------|------------|----------------|
|    |      |            | pionowego  | poziomego  |                |
| 1  | VGA  | 720* 400   | 70HZ       | 31.5 KHZ   | Analog RGB     |
| 2  | VGA  | 640* 480   | 60 HZ      | 31.5 KHZ   | Analog RGB,DVI |
| 3  | VGA  | 640* 480   | 72 HZ      | 37.9KHZ    | Analog RGB     |
| 4  | VGA  | 640* 480   | 75HZ       | 37.5 KHZ   | Analog RGB     |
| 5  | SVGA | 800* 600   | 60 HZ      | 37.9KHZ    | Analog RGB,DVI |
| 6  | SVGA | 800* 600   | 72 HZ      | 48.1 KHZ   | Analog RGB     |
| 7  | SVGA | 800* 600   | 75HZ       | 46.9 KHZ   | Analog RGB     |
| 8  | XGA  | 1024* 768  | 60HZ       | 48.4 KHZ   | Analog RGB,DVI |
| 9  | XGA  | 1024* 768  | 70HZ       | 56.5 KHZ   | Analog RGB     |
| 10 | XGA  | 1024* 768  | 75HZ       | 60KHZ      | Analog RGB     |
| 11 | XGA  | 1280*960   | 60HZ       | 60KHZ      | Analog RGB     |
| 12 | XGA  | 1152* 864  | 75HZ       | 67.5 KHZ   | Analog RGB     |
| 13 | SXGA | 1280* 1024 | 60HZ       | 64KHZ      | Analog RGB,DVI |

| 14 | SXGA | 1280* 1024 | 75 HZ | 80KHZ | Analog RGB     |
|----|------|------------|-------|-------|----------------|
| 15 | UXGA | 1600*1200  | 60HZ  | 75KHZ | Analog RGB,DVI |
| 16 | UXGA | 1680*1050  | 60HZ  | 65HZ  | Analog RGB,DVI |

Zalecany tryb: 1680\*1050@ 60hz

## 3.7 Plug & play

Monitor jest zgodny ze standardem VESA DDC. Podczas używania karty video z VESA DDC1/2B oraz przy włączonym komputerze, automatycznie zostaną zeskanowane: częstotliwość video, moc wyjściowa, funkcje i inne dane. Monitor wejdzie w odpowiedni tryb połączeniowy i prawidłową częstotliwość dla danej rozdzielczości.

## 3.8 Zarządzanie energią

Monitor jest zgodny z wymaganiami EPA energy star oraz standardem VESA DPMS. Poniżej znajduje się opis wskaźnika zasilania dla oszczędzenia energii. (Rys.12).

| Tryb                         | Wskaźnik zasilania    | Zużycie energii |
|------------------------------|-----------------------|-----------------|
| Włączony                     | Zielony lub niebieski | < 48 w          |
| Czas oczekiwania /wstrzymany | Mrugający czerwony    | < 2w            |
| Wyłączony                    | Wyłączony             | < 2w            |

(Rys. 12)

## 3.9 Ustawianie głośności

Ustawianie glośności poprzez menu OSD oraz oprogramowanie komputera.

## 4. Specyfikacja

| Typ Monitora       | TFT LCD            |
|--------------------|--------------------|
| Rodzaj powierzchni | Anty odblaskowa    |
| Aktywny obszar     | 473.76 MM*296.10MM |
| Kąty widzenia :    |                    |
| H:                 | 160°               |
| V:                 | 160°               |

| Maks. jasność                        | 300cd/m <sup>2</sup>    |
|--------------------------------------|-------------------------|
| Maks. kontrast                       | 800:1                   |
| Czas reakcji                         | 5ms                     |
| Maks. rozdzielczość                  | 1680* 1050              |
| Oporność wejściowa                   | 75± 3% Ω                |
| Częstotliwość odchylania poziomego   | 30KHZ-80KHZ             |
| Częstotliwość odchylania pionowego   | 55HZ-75 HZ              |
| Zasilanie monitora                   | 100v-240 VAC 60hz/50hz  |
| Maks. zużycie mocy                   | 48 w                    |
| Złącze wyjściowe                     | 15 pins D-sub lub DVI-D |
| Oszczędność energii                  | Tak                     |
| Zgodny ze standardem EPA energy star | Tak                     |
| Zgodny z European CE                 | Tak                     |
| Plug & play                          | Tak                     |
| Otoczenie                            |                         |

| Ciśnienie                            | 86kpa~104 kpa      |
|--------------------------------------|--------------------|
| Temperatura pracy i wilgotność       | 5°C∼ 40°C 10% ~85% |
| Temperatura składowania I wilgotność | 20°C5~5°C 5% ~95%  |
| Wymiary (L* W* H)                    |                    |
| Po rozpakowaniu                      | 516* 74* 409 mm3   |
| Opakowanie                           | 580* 165* 465mm3   |
| Waga                                 |                    |
| Waga netto                           | 6.5 kg             |
| Waga brutto                          | 8.0 kg             |

Uwaga: specyfikacja może ulec zmianie bez wcześniejszego uprzedzenia.

# 5. Rozwiązywanie problemów

| Objawy                          | Rozwiązanie |     |       |            |   |         |           |    |
|---------------------------------|-------------|-----|-------|------------|---|---------|-----------|----|
| 1. Brak obrazu / brak diody LED | Sprawdź     | czy | kabel | zasilający | i | gniazdo | zasilania | są |

|                                             | podłączone poprawnie; sprawdź czy monitor jest wyłączony.    |  |  |  |  |
|---------------------------------------------|--------------------------------------------------------------|--|--|--|--|
| 2. Brak obrazu/Mrugająca czerwona dioda LED | Sprawdź czy karta graficzna komputera i kabel sygnałowy      |  |  |  |  |
|                                             | są podłączone poprawnie. Sprawdź również, czy kabel          |  |  |  |  |
|                                             | sygnałowy podłączony jest prawidłowo do monitora.            |  |  |  |  |
| 3. Obraz zbyt duży lub za mały              | W menu OSD, wybierz " aby ustawić automatycznie.             |  |  |  |  |
| 4. Obraz zbyt ciemny                        | Naciśnij klawisz "+ /-", aby ustawić jasność i kontrast.     |  |  |  |  |
| 5. Przegrzanie                              | Dla prawidłowej wentylacji należy umieścić monitor w         |  |  |  |  |
|                                             | odległości co najmniej 5 cm od ścian. Nie stawiaj niczego na |  |  |  |  |
|                                             | monitorze.                                                   |  |  |  |  |
| 6.Jasne lub ciemne plamy                    | Normalne zjawisko. Plamy te znikną po 20 minutach od         |  |  |  |  |
|                                             | momentu włączenia monitora.                                  |  |  |  |  |
| 7. Obraz drga i jest zniekształcony         | Sprawdź ustawienia komputera, wybierz poprawna               |  |  |  |  |
|                                             | rozdzielczość i ustaw częstotliwość odświeżania.             |  |  |  |  |
| 8. Brak koloru                              | Sprawdź czy igły sygnałowe nie są skręcone lub złamane.      |  |  |  |  |
| 9. Sygnały dźwiękowe przy wyłączaniu        | Mogą się zdarzyć sygnały dźwiękowe przy wyłączaniu           |  |  |  |  |

|  | monitora.   | Spowodowane        | jest | to | wyładowaniem |
|--|-------------|--------------------|------|----|--------------|
|  | elektryczny | m i jest normalnyn |      |    |              |